# Como cadastrar uma Unidade ou centro de distribuição no maxMotorista?

### **Requisitos:**

maxMotorista versão 2.17 ou superior

# Passo a Passo:

Passo 1: Acessar a área administrativa do maxMotorista.

Passo 2: Expanda o menu superior esquerdo.

#### Passo 3: Clique na opção Centro de Distribuição.

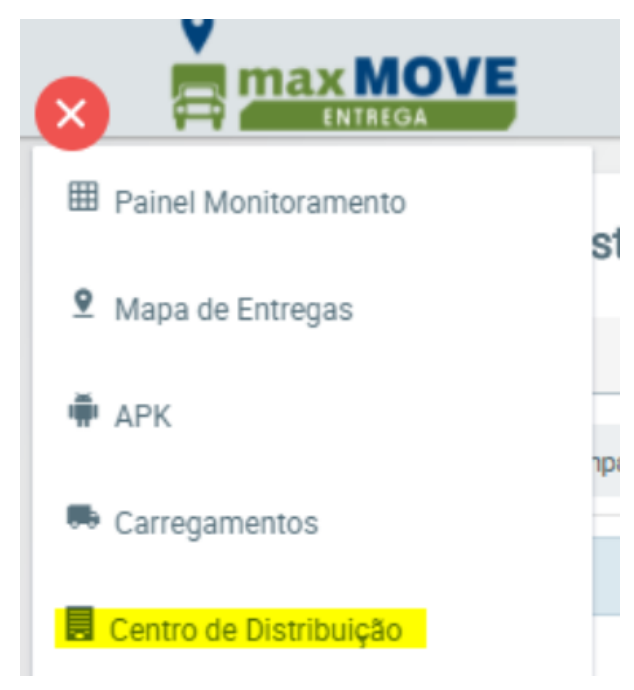

Passo 4: Clique em Novo.

Passo 5: Preencha as informações (Filial, Nome da Unidade, e os dados de endereço, podendo preencher manualmente a Latitude e Logitude ou apontando o local no mapa).

## Resultado:

A nova unidade ficará disponível para consulta e Edição no Menu de Centro de Distribuição.

Artigo sugerido por Caio Soares

Ainda tem dúvidas? Nos envie uma solicitação